#### Guide d'Installation rapide du SAGEM F@st™ 908 / 948

Contenu du pack > filtre

- filtres ADSL (selon modèle),
- > 1 modem ADSL SAGEM F@st<sup>™</sup> 908 / 948,
- 1 bloc secteur,
- 1 cordon ligne,
- 1 câble Ethernet,
- 1 câble USB,
- > 1 CD-ROM d'installation.

Le modem SAGEM F@st<sup>™</sup> 908 / 948 dispose d'une interface Ethernet et d'une interface USB pour se relier à votre ordinateur. Vous pouvez utiliser l'une ou l'autre suivant l'interface disponible sur votre ordinateur.

### Vous choisissez d'utiliser l'interface Ethernet :

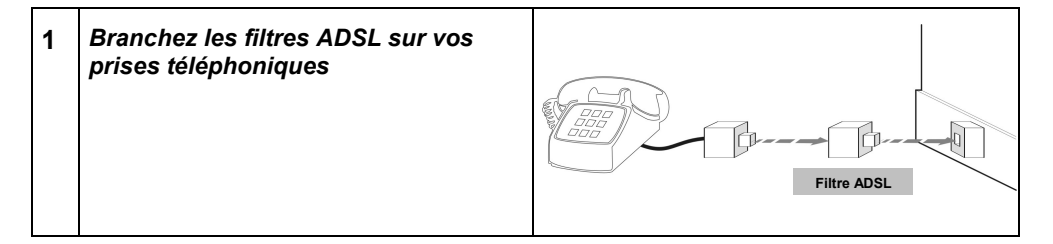

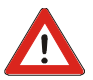

Vous devez impérativement brancher un filtre ADSL sur chaque prise utilisée par un téléphone, un DECT, un répondeur ou un Fax.

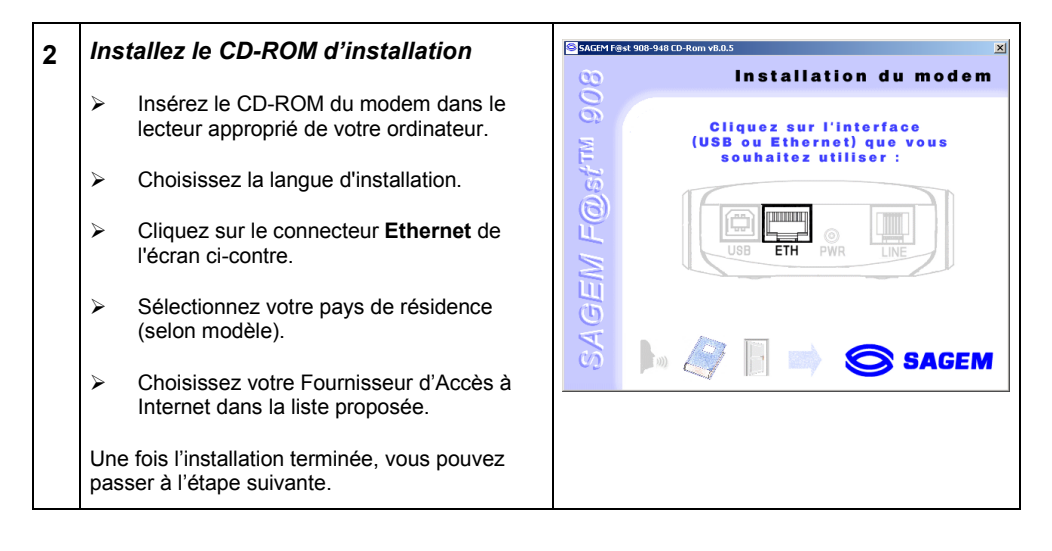

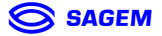

## Guide d'Installation rapide du SAGEM F@st™ 908 / 948

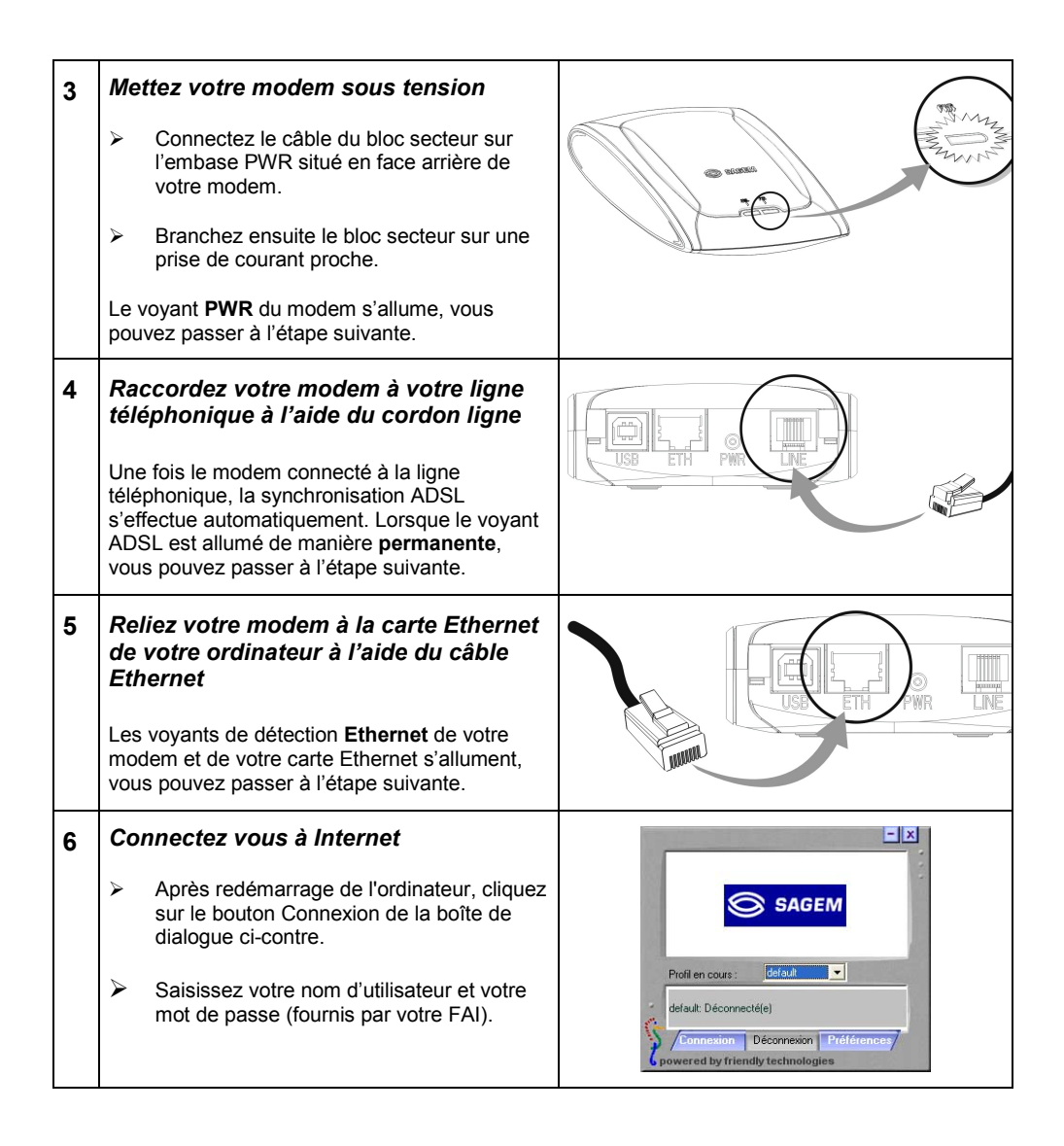

# Vous pouvez accéder à Internet à Haut débit en utilisant le navigateur de votre choix.

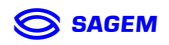

## Vous choisissez d'utiliser l'interface USB :

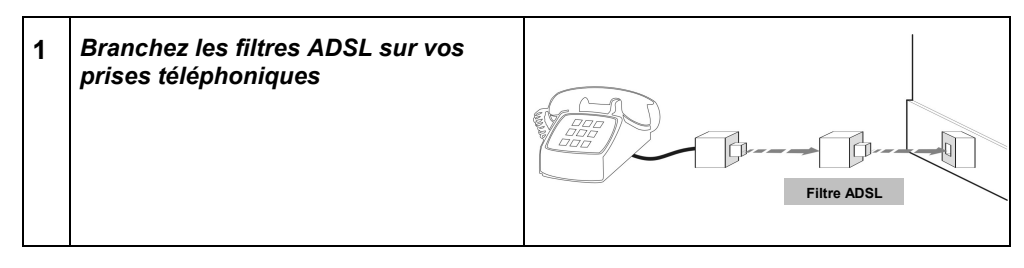

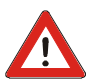

*Vous devez impérativement brancher un filtre ADSL sur chaque prise utilisée par un téléphone, un DECT, un répondeur ou un Fax.* 

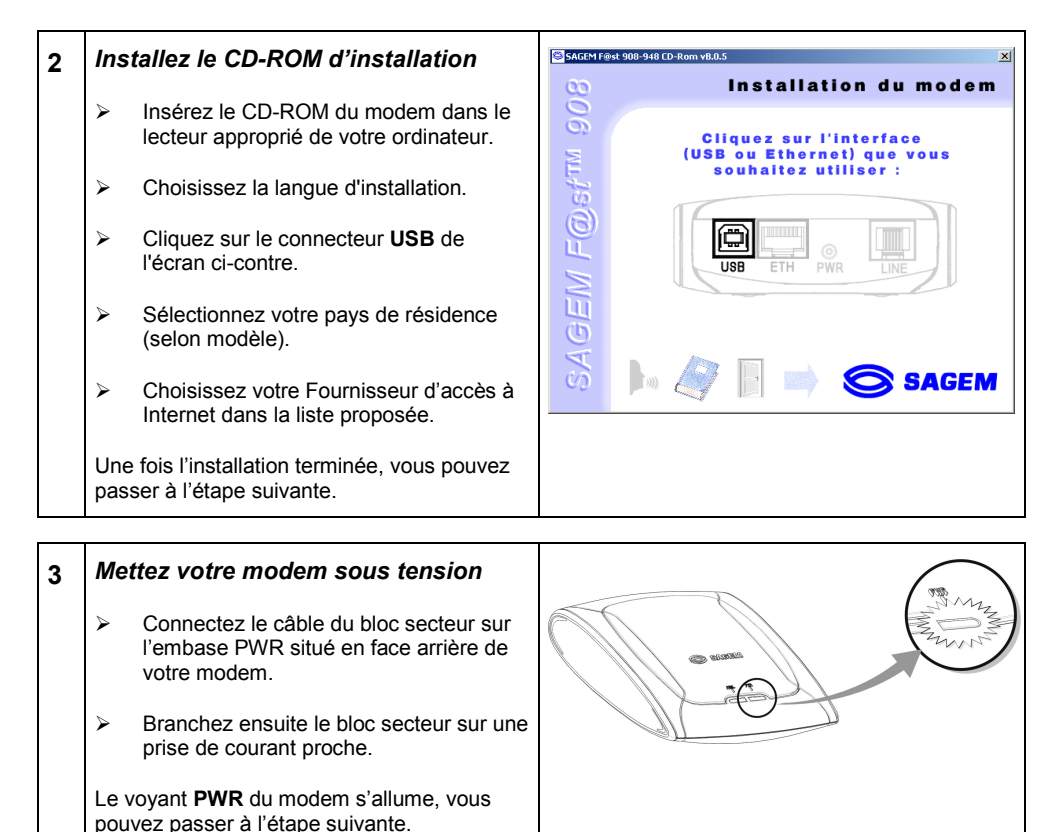

SAGEM

## Guide d'Installation rapide du SAGEM F@st™ 908 / 948

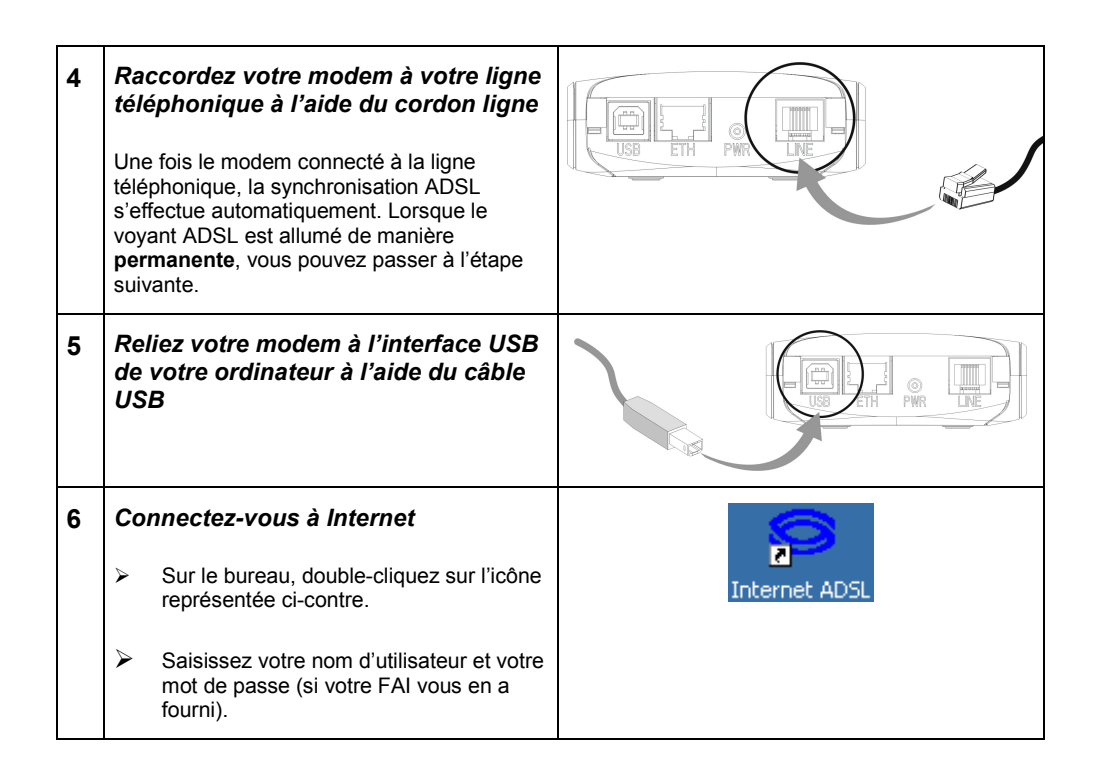

## Vous pouvez accéder à Internet à Haut débit en utilisant le navigateur de votre choix.

Réf. 251 572 015 éd. 1

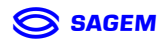